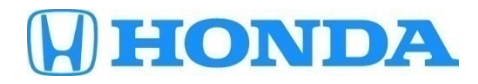

# September 23, 2017

07348 Version 2

# MID Displays ACC, CMBS, LKAS, RDM, Brake Warnings and Other Listed Symptoms

Supersedes 17-064, dated August 4, 2017, to revise the information highlighted in yellow

#### **REVISION SUMMARY**

Under AFFECTED VEHICLES, the VIN Range was updated, Under REPAIR PROCEDURE, step 8 was added.

### AFFECTED VEHICLES

| Year | Model     | Trim              | VIN Range                                  |
|------|-----------|-------------------|--------------------------------------------|
| 2017 | CR-V 2-WD | EX, EX-L, Touring | 5J6RW1H9.HL000026 thru 5J6RW1H9.HL017053   |
|      |           |                   | 5J6RW1H8.HL000026 thru 5J6RW1H8.HL016996   |
|      |           |                   | 5J6RW1H5.HL000026 thru 5J6RW1H5.HL017027   |
|      |           |                   | 2HKRW1H5.HH000000 thru 2HKRW1H5.HH518744   |
|      |           |                   | 2HKRW1H9.HH000000 thru 2HKRW1H9.HH518623   |
|      |           |                   | 2HKRW1H8.HH000000 thru 2HKRW1H8.HH518503   |
|      |           |                   | 7FARWH1H9.HE000012 thru 7FARWH1H9.HE030574 |
|      |           |                   | 7FARWH1H5.HE000012 thru 7FARWH1H5.HE028525 |
|      |           |                   | 7FARWH1H8.HE000012 thru 7FARWH1H8.HE027887 |
| 2017 | CR-V 4-WD | EX, EX-L, Touring | 5J6RW2H9.HL000026 thru 5J6RW2H9.HL059682   |
|      |           |                   | 5J6RW2H8.HL000026 thru 5J6RW2H8.HL059942   |
|      |           |                   | 5J6RW2H5.HL000026 thru 5J6RW2H5.HL059973   |
|      |           |                   | 2HKRW2H5.HH000000 thru 2HKRW2H5.HH669002   |
|      |           |                   | 2HKRW2H8.HH000000 thru 2HKRW2H8.HH667594   |
|      |           |                   | 2HKRW2H9.HH000000 thru 2HKRW2H9.HH666903   |

# SYMPTOM

There is an internal issue with the millimeter wave radar software, which may lead to one or more of the following symptoms:

- The millimeter wave radar is improperly calibrated, resulting in DTC P2583-76 (temporary stop of integrated driver support system [misalignment millimeter wave radar]).
- Front radar blindness due to severe weather conditions (rain, snow, fog, etc.) may trigger a sporadic false Radar Obstructed message on the MID.
- The vehicle speed fluctuates at highway speeds when adaptive cruise control is set.
- DTC C0051-54 (steering angle neutral position learning incomplete), U0416-68 (brake actuator malfunction), and U0416-92 (temporary stop of integrated driver support system [rejected control request by VSA system]) are set after the battery is replaced, disconnected, or jumped.
- During radar aiming, the **Radar Obstructed** message appears on the MID throughout the aiming procedure.
- During radar aiming, 4 and **No Target** are not displayed on the MID.
- DTC B2A60-98 (multipurpose camera unit temperature too high) is set.

**CUSTOMER INFORMATION:** The information in this bulletin is intended for use only by skilled technicians who have the proper tools, equipment, and training to correctly and safely maintain your vehicle. These procedures should not be attempted by "do-it-yourselfers," and you should not assume this bulletin applies to your vehicle, or that your vehicle has the condition described. To determine whether this information applies, contact an authorized Honda automobile dealer.

#### POSSIBLE CAUSES

Software issues with the millimeter wave radar.

#### **CORRECTIVE ACTION**

Update the millimeter wave radar unit software.

# WARRANTY CLAIM INFORMATION

The normal warranty applies.

| Operation<br>Number | Description                                | Flat Rate<br>Time | Defect<br>Code | Symptom<br>Code | Template ID | Failed Part<br>Number |
|---------------------|--------------------------------------------|-------------------|----------------|-----------------|-------------|-----------------------|
| 7385A2              | Update the millimeter wave radar software. | 0.2 hr            | 03214          | 03217           | A17064A     | 36803-TLA-A03         |

Skill Level: Repair Technician

#### SOFTWARE INFORMATION

NOTE: Unnecessary or incorrect repairs resulting from a failure to update the i-HDS, MVCI, or DST-I are not covered under warranty.

i-HDS Software Version: 1.003.015 or later

J2534 Software Information:

PC Application Version 1.1.0.2 or later

Database update 24-AUG-2017 or later

Before beginning the repair, make sure that both the i-HDS and J2534 software are updated as listed above. Do only the update listed in this service bulletin.

You cannot apply the updates with the MVCI as a standalone tool. To update the vehicle, you must use the MVCI or the DST-i interface in conjunction with the J2534 Rewrite PC application on the i-HDS.

For more information about updating the i-HDS, the MVCI, or DST-i, and vehicle systems, refer to Service Bulletin 01-026, *Updating Control Units/Modules*.

| Year/Model                     | Software System                               | Program ID (or later) | Program P/N (or later) |
|--------------------------------|-----------------------------------------------|-----------------------|------------------------|
| 2017 CR-V EX, EX-L,<br>Touring | Driving Support,<br>Integrated Driver Support | LAA050                | 36802-TLA-A05          |

To check the database update version on the i-HDS laptop, right click on the HDS Download Manager icon on the taskbar.

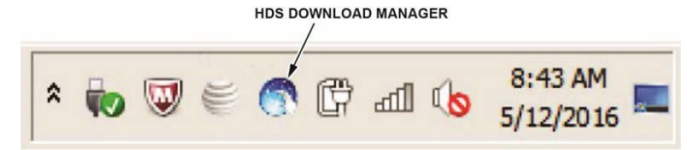

Select Open HDS Download Manager, and use the File pull-down menu to select Check and Install.

NOTE: If you are not connected to the Internet, you will see an error message indicating the i-HDS cannot check for updates; connect to the Internet to make sure you have the latest i-HDS software.

| onda Download Manager.                                                                                                    | /2.2.033                                                                                                    |                                                                                             |                                                                                                    |
|----------------------------------------------------------------------------------------------------|----------------------------------------------------------------------------------------------------|---------------------------------------------------------------------------------------------|----------------------------------------------------------------------------------------------------|
| e Edit Tools Help                                                                                                    |                                                                                                    |                                                                                             |                                                                                                    |
| Select "Check and<br>from Honda.                                                                                                    | Install" from the File Menu                                                                                       | to check if there are softwa                                                                | are updates available                                                                                                    |
| eneral Information                                                                                                    |                                                                                                    |                                                                                             |                                                                                                    |
| Dealer #: 900080                                                                                                    |                                                                                                    |                                                                                             |                                                                                                    |
| Region USA                                                                                                    |                                                                                                    |                                                                                             |                                                                                                    |
| Authorized: Yes                                                                                                    |                                                                                                    |                                                                                             |                                                                                                    |
|                                                                                                    |                                                                                                    |                                                                                             |                                                                                                    |
| oftware Information                                                                                                    | Installed Version                                                                                                 | Cached Version                                                                              | Downloadable Version                                                                                                    |
| oftware Information<br>Name<br>Honda Download Manager                                                                                                    | Installed Version<br>2.2.033                                                                                      | Cached Version                                                                              | Downloadable Version<br>2.2.033                                                                                              |
| oftware Information<br>Name<br>Honda Download Manager<br>HDS Software                                                                                                    | Installed Version<br>2 2 033<br>3.102.029                                                                         | Cached Version                                                                              | Downloadable Version<br>2 2 033<br>3.102.029                                                                                 |
| Name<br>Honda Download Manager<br>HDS Software<br>HDS Software                                                                                                    | Installed Version<br>2.2.033<br>3.102.029<br>1.003.015                                                            | Cached Version 3.102.029 1.003.015                                                          | Downloadable Version<br>2.2.033<br>3.102.029<br>1.003.015                                                                    |
| flware Information<br>Name<br>Honda Download Manager<br>HDS Software<br>IHDS Software<br>J2534 EPS Update                                                                                                    | Installed Version<br>2.2.033<br>3.102.029<br>1.003.015<br>5.01                                                    | Cached Version<br>3.102.029<br>1.003.015                                                    | Downloadable Version<br>22.033<br>3.102.029<br>1.003.015<br>5.01                                                             |
| flware Information Name Honda Download Manager HDS Software J2534 EPS Update J2534 Rewrite                                                                                                    | Installed Version<br>2.2.033<br>3.102.029<br>1.003.015<br>5.01<br>1.00.0013_20170824_1845                         | Cached Version 3.102.029 1.003.015 . 1.00.0013_20170824_1845                                | Downloadable Version<br>2.2.033<br>3.102.029<br>1.003.015<br>5.01<br>1.00.0013_20170824                                      |
| flware Information<br>Name<br>Honda Download Manager<br>HDS Software<br>HDS Software<br>J2534 EPS Update<br>J2534 Rev Update<br>J2534 Revrite<br>Rewrite Special                                                                                                    | Installed Version<br>2 2 033<br>3 .102 029<br>1.003 015<br>5 .01<br>1.00 .0013_20170824_1845<br>1.00 .0030        | Cached Version 3.102.029 1.003.015  1.00.0013_20170824_1845 1.00.0030                       | Downloadable Version<br>2 2 033<br>3 102 029<br>1 .003 015<br>5 .01<br>1 .00.0013_20170824<br>1 .00.0030                     |
| Name<br>Honda Download Manager<br>HDS Software<br>HDS Software<br>J2534 EPS Update<br>J2534 Rewrite<br>Rewrite Special<br>J2534 Mongoose Drivers                                                                                                    | Installed Version<br>2 2 033<br>3.102.029<br>1.003.015<br>5.01<br>1.00.0013_20170824_1845<br>1.00.0030<br>1.9.5.0 | Cached Version 3.102.029 1.003.015  1.00.0013_20170824_1845 1.00.0030 1.9.5.0               | Downloadable Version<br>2.2.033<br>3.102.029<br>1.003.015<br>5.01<br>1.00.0013_20170824<br>1.00.0030<br>1.9.5.0              |
| Annual Annual An | Installed Version<br>2.2.033<br>3.102.029<br>1.003.015<br>5.01<br>1.00.0030<br>1.9.5.0<br>2.01.0002               | Cached Version<br>3.102.029<br>1.003.015<br>1.00.0013_20170824_1845<br>1.00.0030<br>1.9.5.0 | Downloadable Version<br>2.2.033<br>3.102.029<br>1.003.015<br>5.01<br>1.00.0013_20170824<br>1.00.0030<br>1.9.5.0<br>2.01.0002 |

# **REPAIR PROCEDURE**

#### NOTE:

- You cannot update the vehicle using the MVCI as a standalone tool.
- Do not use the Mongoose Pro VCI tool.
- Connect a fully charged jumper battery to the vehicle, and leave it connected during the entire procedure to maintain steady voltage.
- Never turn the ignition to OFF or ACCESSORY during the update. If there is a problem with the update, leave the ignition turned to ON.
- To prevent control unit damage, do not operate anything electrical (headlights, audio system, brakes, A/C, power windows, door locks, etc.) during the update.
- If you see the following Error Display, check that you are using the correct tool (MVCI or DST-i) with the i-HDS.

|                                                                                                   |                                                                       | Error Display                      |  |
|---------------------------------------------------------------------------------------------------|-----------------------------------------------------------------------|------------------------------------|--|
| Error 50<br>DATA LINK COMMUNI<br>Make sure correct VCI<br>Make sure that the igni<br>Press ENTER. | CATION ERROR<br>device is selected in the<br>ion switch is on, and re | settings menu.<br>try programming. |  |
| System :                                                                                          |                                                                       |                                    |  |
| Current Program ID :                                                                              |                                                                       |                                    |  |
| Program ID :                                                                                      |                                                                       |                                    |  |
| Model :                                                                                           |                                                                       |                                    |  |
| Update Description :                                                                              |                                                                       |                                    |  |
|                                                                                                   |                                                                       |                                    |  |
|                                                                                                   |                                                                       |                                    |  |
|                                                                                                   |                                                                       |                                    |  |
|                                                                                                   |                                                                       |                                    |  |

To change this, click on either of the **SETTING** selection buttons at the bottom of the J2534 initial screens as shown.

| nda JOSM Peas Thru EUU Reprogramming Ver. 11.0.2                                                                                                    |                                                             |
|----------------------------------------------------------------------------------------------------|-------------------------------------------------------------|
| The Rover of Dreams                                                                                                    | HONDA                                                       |
| Honda ECU Reprogramming                                                                                                    |                                                             |
| PC Application version 1 1.0.2<br>Database L/pdate 24 AUG 2017<br>Catherina Files 1846<br>NoteCB version 24 AUG-2017                                                                                                    | Eater the Service Bulletin No. Do not enter bulletin number |
| WARHUG<br>Do not perform CAI Updates across any type of wreters connection between the laptop and the interface device.<br>If a wreters connection is discupted during CAI Update, permanent during to the ECU is possible.<br>Always perform CAI Updates using the call of the interface device.       |                                                             |
| sericitinati tractical: American tractical Matricia, tac urges and team to simple sar the initial production means of the J2534 Number<br>Pages The Programming otheras: Using the laked version of the coffware is the best way to ensure successful interregramming of<br>applicable control modules. | $\bigcirc$                                                  |
| Close Help SETTING Error Display Start                                                                                                    | Close SETTING Start                                         |

- 1. Make sure the battery is fully charged. Check the condition of the battery using the GR8 battery diagnostic station (software version 192-210007K or later). If necessary, replace the battery before updating the millimeter wave radar software. Refer to Service Bulletin 88-023, *Battery Testing and Replacement*.
- 2. Make sure the parking brake is applied and the headlights are turned off.
- 3. To update the Driving Support ACC/CMBS software, select the **i-HDS Diagnostic System** icon. Refer to Service Bulletin 01-023, *Updating Control Units/Modules*.

NOTE: Do not use the **Rewrite** icon on your desktop.

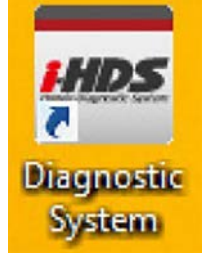

4. Select J2534 Rewrite.

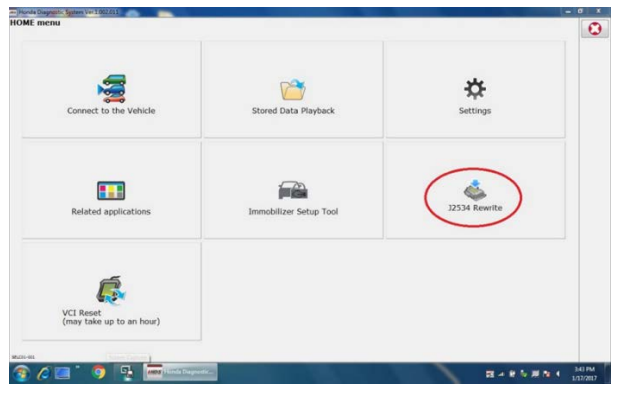

5. Confirm the software is the same or later as listed in SOFTWARE INFORMATION.

|                                                                                |                                                                     | The Power of Dreams                                                                                  |                                                                                    |                                               |
|--------------------------------------------------------------------------------|---------------------------------------------------------------------|----------------------------------------------------------------------------------------------------|------------------------------------------------------------------------------------|-----------------------------------------------|
|                                                                                | Hone                                                                | da ECU Reprogra                                                                                      | amming                                                                             |                                               |
|                                                                                |                                                                     |                                                                                                    |                                                                                    |                                               |
|                                                                                | P<br>Da<br>No                                                       | C Application version 1<br>tabase Update .24-AUG<br>Calibration Files .184<br>triceDB version:24-AUG | 1 0 2<br>3-2017<br>5-2017                                                          |                                               |
|                                                                                |                                                                     | WARNING                                                                                              |                                                                                    |                                               |
| Do not perform CM U<br>If a wireless co                                        | pdates across any typ<br>nnection is disrupted<br>Always perform CM | or of wireless connection<br>during CM Update, perr<br>Updates using the cable                       | on between the laptop and<br>manent damage to the EC<br>e of the interface device. | the interface device.<br>U is possible.       |
| IMPORTANT NOTICE: Ame<br>Pass Thru Programming s<br>applicable control moduler | erican Honda Motor Co., I<br>offware. Using the latest<br>1         | nc. urges end users to alwa<br>version of the software is th                                         | ys use the latest production rel<br>te best way to ensure successf                 | ease of the J2534 Hond<br>ul reprogramming of |
|                                                                                |                                                                     | 1                                                                                                    |                                                                                    |                                               |

6. Select **Start**, then follow the screen prompts.

NOTE:

- Do not enter a bulletin number.
- If you receive a message that the vehicle has been already updated or that no update is available, check the **Driving Support Data List**. The header should indicate one of the following numbers (or later).

36802-TLA-A05

- If the program part numbers do not match those listed above, the i-HDS software needs to be reinstalled. Contact the Special Tools Hotline at **800-346-6327** for assistance.
- 7. Do an all DTC check and clear DTC's from all systems.

8. Aim the millimeter wave radar (if necessary). Refer to the service information.

NOTE: The radar aiming is only needed if DTC P2583-76 is present and was not properly aimed from the factory. END